## 入札手順スケジュール

## 【日本橋小学校特別支援学級ほか内部改修工事(建築工事)】

| 作業項目                                        | 業務メニュー                              | 作業内容                                                                                                    | 電子入札<br>操作手順<br>書 |
|---------------------------------------------|-------------------------------------|----------------------------------------------------------------------------------------------------|-------------------|
| 1 案件申込<br>6/11(水) ~<br>6/18(水) 17:00まで      | 《希望申請》<br>*「資格確認申請書」の<br>作成・提出      | *「資格確認申請書」の作成・提出<br>単体案件の希望申請から「希望申請案件一覧」で検索を行<br>い、表示された案件一覧の希望申請欄の「未提出」をク<br>リックし、表示された「申請書」に必要事項を入力確認の<br>上送信する。                                                                     | P127              |
| 2 申込確認<br>6/12(木) ~ 6/19(木)<br>(案件申込日の翌日以降) | 《希望申請》<br>*「資格確認申請書受理<br>書」の確認      | 単体案件の希望申請から「希望申請案件一覧」で検索を行<br>い、表示された案件一覧の受理書欄の「表示」をクリック<br>し、表示された内容を確認する。<br>*資格確認申請書受理書は資格確認結果通知書とは異な<br>り、申込の受理を確認する書類です。                                                           | P134              |
| 3 資格確認結果通知<br>6/20(金) 15:00まで               | 《希望申請》<br>*一般競争入札参加資格<br>確認結果通知書の受領 | 単体案件の希望申請から「希望申請案件一覧」で検索を行<br>い、表示された案件一覧の通知書欄の「表示」をクリック<br>し、表示された内容を確認する。                                                                                                    | P137              |
| 4 発注図書配布<br>一般競争入札参加資格確認<br>結果通知書(資格有)と同時   | 《発注図書等受領》<br>*発注図書の受領               | 「一般競争入札参加資格確認結果通知書」の受領後、「発<br>注図書へ」ボタンをクリックする。発注図書等受領欄の「<br>未受領」をクリックし、表示されたファイルのダウンロー<br>ド等を行う。                                                                                        | P181              |
| 5 質問がある場合<br>6/25(水) 13:00まで                | 《質問登録・閲覧》<br>*質問提出                  | 単体案件の質問登録・閲覧から「質問回答案件一覧」で検<br>索を行い、表示された質問一覧の「質問」をクリックし、入<br>力後、「登録」をクリックする。(質問に資料を添付す<br>る場合はP194を参照すること。)                                                                             | P187              |
| 6 質問回答照会                                    | 《質問登録・閲覧》<br>*回答照会                  | 単体案件の質問登録・閲覧から「質問回答案件一覧」で検<br>索を行い、表示された質問一覧の「表示」をクリックし、確<br>認する。<br>※最終回答日時 6/27(金) 15:00                                                                                              | P200              |
|                                             |                                     | 単体案件の入札書提出から「入札書提出案件一覧」で検索<br>を行い、表示された案件一覧の入札書欄の「未提出」をク<br>リックし、表示された書式に従い≪入札金額・確認欄→<br>入札書比較価格以下≫≪くじ番号→3桁の整数≫で入<br>力・送信を行う。                                                           | P204              |
| 7 入札<br>6/27(金) 15:00 ~<br>7/2(水) 17:00まで   | 《入札書提出》                             | ※1 入札書送信時には、①「工事費内訳」に金額を記載したもの(社名等を記載すること)②別紙「法定福利費内訳」を必ず添付すること。(添付書類はエクセル、ワード、PDF、テキストで作成し、添付ファイル容量の合計が3Mバイトを超えないこと。)なお、添付のない場合は無効とする場合がある。<br>※2 本件に対する質問があった場合、回答を上記6のとおり行うので留意すること。 | P2~P5             |

| 作業項目                      | 業務メニュー                  | 作業内容                                                                                                    | 電子入札<br>操作手順<br>書 |
|---------------------------|-------------------------|----------------------------------------------------------------------------------------------------|-------------------|
| 8 入札受理書の受領                | 《入札書受理書》<br>*入札書受理書の確認  | 「入札書提出案件一覧」で検索を行い、表示された案件一<br>覧の受理書欄の「表示」をクリックする。                                                                                                    | P219              |
| 9 開札<br>7/3(木) 10:00      |                         |                                                                                                    |                   |
|                           |                         | 【入札参加者 全者】<br>「開札案件一覧」で検索を行い、表示された案件一覧の開<br>札状況欄の「表示」をクリックし、内容を確認する。                                                                                                    | P 226             |
| 10 落札者決定<br>7/3(木) 10:30頃 | 《開札状況・結果確認》<br>*開札結果の確認 | 【落札者】<br>①「開札案件一覧」で検索を行い、表示された案件一覧の「<br>通知書一覧」欄の「表示」をクリックし、「開札結果通知書<br>一覧」の通知書欄の「表示」をクリックし、内容を確認す<br>る。<br>→落札者のみ「落札決定通知書」が表示される。<br>②事前に電話連絡の上、速やかに「受付票」を持参し、総<br>務部経理課契約係(中央区役所3階)に来庁すること。 | P 231             |